## Manual do Usuário Externo

PETICIONAMENTO ELETRÔNICO

INVESTIDUR EM CARGO PÚBLICO

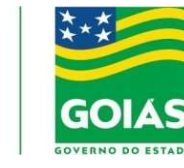

SEAD Secretaria de Estado da Administração

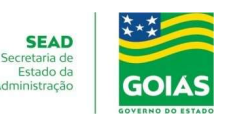

## Cadastro de usuário Externo

### Informações Importantes

O cadastro como Usuário Externo no SEI é personalíssimo, ou seja, sua utilização é sob a responsabilidade da pessoa física que utiliza o sistema, sendo responsável pelo uso indevido do sistema e todas as ações realizadas, as quais poderão ser passíveis de apuração civil, penal e administrativa.

O cadastro é destinado a usuários externos que participem de processos administrativos junto ao Poder Executivo do Estado de Goiás, independente de vinculação a uma determinada pessoa jurídica. O usuário externo cadastrado pode realizar Peticionamento Eletrônico, assinatura de contratos, convênios, termos, investidura em cargos públicos do Poder Executivo do Estado de Goiás, acordos e outros documentos semelhantes.

### Passos para o Cadastro

Acesse http://sei.goias.gov.br/como\_se\_cadastrar-externo.php

# Login, Recuperar Senha e Tela Inicial

### Login

Somente depois do cadastro liberado será possível logar como usuário externo do SEI, acessando o site sei.goias.gov.br - Acesso Usuário Externo. Precisará digitar o e-mail que foi liberado durante o cadastro, e informar a senha criada durante o pré-cadastro.

|      | Acesso para Usuários Externos<br>E-mail:                                                     |
|------|----------------------------------------------------------------------------------------------|
| sei! | Senha:                                                                                       |
|      | Confirma         Esqueci minha senha           Clique aqui se você ainda não está cadastrado |

## **INVESTIDURA EM CARGO PÚBLICO**

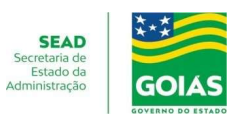

### **Recuperar Senha**

Caso tenha esquecido a senha de acesso, e somente se o cadastro já estiver liberado será possível o usuário externo recuperá-la. Na tela aberta precisa digitar o e-mail liberado no cadastro, e clicar no campo **"Esqueci minha senha"**, para que uma nova senha seja enviada para este e-mail.

| secretaria de estado da administração |   |
|---------------------------------------|---|
| Geração de Senha para Usuário Externo |   |
| F-mail:                               |   |
|                                       | ] |
| Gerar nova senha Voltar               |   |

### **Tela Inicial**

Depois de acessar o e-mail liberado como usuário externo, é aberta uma tela inicial, intitulada **"Controle de Acessos Externos"**, onde o usuário externo:

- Pode visualizar a lista de processos que lhe tenha sido concedido o acesso externo, por um servidor público (usuário interno) cadastrado na unidade responsável pelo processo.
- Pode assinar um documento que foi disponibilizado no e-mail liberado em seu cadastro como usuário externo. O servidor público cadastrado na unidade responsável pelo processo, seleciona o documento e concede a permissão, utilizando a funcionalidade "Gerenciar Liberações para Assinatura Externa". O usuário pode acessar os menus de funcionalidades na coluna da esquerda da tela.

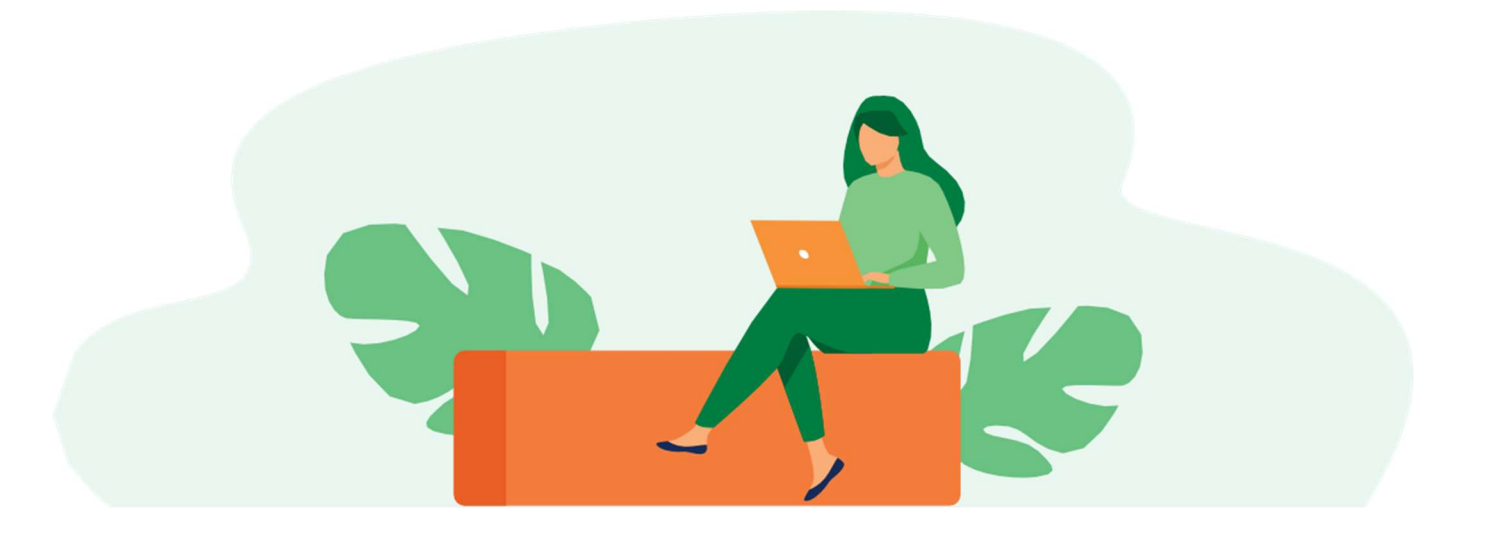

## INVESTIDURA EM CARGO PÚBLICO

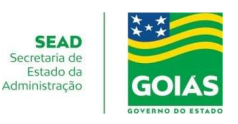

### **Orientações Gerais**

Antes de iniciar o Peticionamento tenha os arquivos de cada documento já separados em seu computador, em formato PDF no padrão PDF/A e prontos para incluir. Entre a inclusão do primeiro documento e o último o tempo não pode ultrapassar 1 hora.

Com mais de 1 hora no sistema sem finalizar o peticionamento o arquivo incluído será considerado temporário e eliminado automaticamente.

Cada documento deve ser adicionado separadamente, um a um, com o preenchimento dos dados próprios. O Peticionamento segue a legislação de gestão de documentos públicos.

Pare o mouse sobre os ícones <sup>(V)</sup> para ler as orientações sobre a forma correta de preenchimento do campo correspondente.

Esclarecemos que, no preenchimento dos campos NÃO ESCREVA OS TEXTOS EM CAIXA ALTA. Alterne entre maiúscula e minúscula somente quando necessário, geralmente a primeira letra de cada palavra fica em maiúscula.

O nível de acesso do documento será sempre o nível Restrito tendo em vista se tratar de informações pessoais (Art. 55, II, Instrução Normativa nº 008/2017).

Indique o Formato "Digitalizado" apenas quando o arquivo for produzido digitalizando um documento em papel.

É de responsabilidade do usuário externo ou entidade representada a guarda do documento em papel correspondente.

| Documentos Complementares (10 Mb):                                  |                                                                                                |           |           |
|---------------------------------------------------------------------|------------------------------------------------------------------------------------------------|-----------|-----------|
| Escolher arquivo Nenhum arquivo escolhido                           |                                                                                                |           |           |
| Tipo de Documento: ⑦ Compler                                        | nento do Tipo de Documento: 🧑                                                                  |           |           |
| Nível de Acesso: ⑦ Hipótese Legal: ⑦<br>Restrito Informações pessoa | is (Art. 55, II, Instrução Normativa nº 008/2017)<br>Conferência com o documento digitalizado: |           |           |
|                                                                     | ×                                                                                              | Adicionar |           |
| Nome do Arquivo                                                     | Cópia autenticada administrativamente<br>Cópia autenticada por cartório                        |           | Documento |
|                                                                     | Cópia simples                                                                                  |           |           |
|                                                                     | Documento original                                                                             |           |           |

Então no caso de documento gerado na internet e impresso em PDF, (Portable Document Format), Formato Portátil de Documento, deve-se marcar nato-digital, ou seja, documento que nasceu digitalmente.

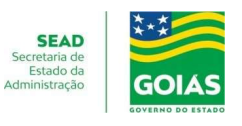

Conforme orientação no passo a passo e/ou edital de convocação sugerimos organizar os documentos em uma pasta nominando-os com a nomenclaturas abaixo, essa ação preparatória é necessária para facilitar a juntada de documentos.

Se para o cargo que vai tomar posse não for necessário juntar algum dos documentos listado abaixo, salte-o e nomine os que são obrigatórios para o cargo que vai tomar posse.

| Documentos Essenciais:             |
|------------------------------------|
| 01-Cadastro de Pessoa Física (CPF) |
| 02-Certidão de Registro Civil (RG) |

| Documentos Complementares:                            |
|-------------------------------------------------------|
| 01-Certidão Cível Estadual                            |
| 02-Certidão Cível Federal                             |
| 03-Certidão Criminal Estadual                         |
| 04-Certidão Criminal Federal                          |
| 05-Certidão de casamento                              |
| 06-Certidão de contas julgadas irregulares TCE        |
| 07-Certidão de contas julgadas irregulares TCM        |
| 08-Certidão de nascimento                             |
| 09-Certidão de quitação eleitoral                     |
| 10-Certidão de União Estável                          |
| 11-Certidão negativas de débitos com a ECONOMIA       |
| 12-Certificado de Reservista/Dispensa de incorporação |
| 13-Comprovação de Registro no Conselho de Classe      |
| 14-Comprovante de Abertura de Conta Corrente          |
| 15-Comprovante de Endereço                            |
| 16-Comprovante de Escolaridade                        |
| 17-Comprovante de Inscrição e Situação Cadastral      |
| 18-Consulta de Qualificação Cadastral-CQC             |
| 19-Declaração de bens e valores                       |
| 20-Declaração de Conflito de Interesse                |
| 21-Diário Oficial                                     |
| 22-Formulário de Acumulação de Cargos                 |
| 23-Láudo Médico de Sanidade Física e Mental           |
| 24-Narrativa das certidões positivas                  |
| 25-Número de PIS/PASEP                                |
| 26-Prorrogação de Posse                               |
| 27-Retificação de Erros Materiais da Nomeação         |
| 29-Título Eleitoral                                   |

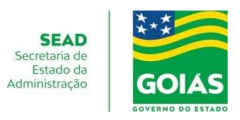

### Atenção: Prazos para peticionamento

Formalmente, o horário do Peticionamento constará somente no "Recibo Eletrônico de Protocolo" correspondente, será o horário do final de seu processamento, ou seja, quando a inclusão dos documentos for concluída.

Todas as ações anteriores à conclusão do Peticionamento são meramente preparatórias e não serão consideradas para qualquer tipo de comprovação ou atendimento de prazo.

Dessa forma, orientamos que os usuários externos realizem os seus Peticionamentos com uma margem de segurança, necessária para garantir que a conclusão do Peticionamento atenda o prazo processual determinado.

A posse deverá ser tomada no prazo de 30 (trinta) dias, a contar da data da publicação do Diário Oficial do Estado de Goiás, conforme parágrafo 5° do Art. 24 da Lei n° 20.756, de 28 de janeiro de 2020, **pode ser prorrogada por mais 15 (trinta) dias**, a requerimento do interessado ou no interesse da Administração, desde que devidamente justificado, e deve ser solicitada dentro do prazo para tomar posse, ou seja, dentro dos primeiros 30 (trinta) dias.

Considerando o disposto no art. 24 da lei 13.800 de 18 de janeiro de 2001, o peticionamento para Posse de servidor público, deve ser realizado em até 5 dias antes do final do prazo para posse. Os peticionamentos realizado intempestivamente (fora do prazo), serão indeferidos, o interessado terá que comparecer pessoalmente em uma unidade que atende esse serviço para realizá-lo.

13.800/2001

•••

"Art. 24 - Inexistindo disposição específica, os atos do órgão ou autoridade responsável pelo processo e dos administrados que dele participem devem ser praticados **em cinco dias**, podendo este prazo ser dilatado até o dobro por motivo justo, devidamente comprovado."

Importante lembrar que se considera tempestivos (dentro do prazo estabelecido pela Lei) os atos praticados até as 23 horas e 59 minutos e 59 segundos do último dia do prazo.

Considerado sempre o horário oficial de Brasília, independente do fuso horário em que se encontre o usuário externo.

Depois de logado no "Acesso Externo do SEI" na coluna da esquerda, acesse os menus do Peticionamento Eletrônico.

#### Peticionamento em Processo Novo

Escolha o tipo de processo (**Posse do Servidor Público**) para a abertura junto ao órgão. Visualize todas as orientações específicas parando o mouse sobre cada tipo:

Escolha o tipo de Processo que deseja iniciar digitando "**Posse do Servidor Público**" no tipo de processo ou clicando no nome do tipo

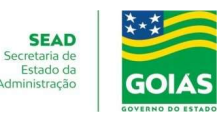

| sei.                             |   |                                                                                                    |
|----------------------------------|---|----------------------------------------------------------------------------------------------------|
| Controle de Acessos Externos     |   | Peticionamento de Processo Novo                                                                                                    |
| Pesquisa Pública                 |   | Orientações Gerais                                                                                                    |
| Peticionamento                   | Þ | PETICIONAMENTO ELETRÔNICO DO ESTADO DE GOIÁS                                                                                                    |
| Recibos Eletrônicos de Protocolo |   |                                                                                                    |
| Intimações Eletrônicas           |   |                                                                                                    |
|                                  |   | Em seguida, escolha a unidade do Órgão que deve receber o processo.                                                                                                    |
| Escreva aqui                     |   | Tipo do Processo:<br>Posse do Servidor Público<br>Escolha o Tipo do Processo que deseia iniciar:                                                                                                  |
|                                  |   | Escolità o fipo do Frocesso que deseja iniciar.                                                                                                    |
|                                  |   | Cxpxx dx prxcxssx x Dxcxmxntxs - hxmxlxg                                                                                                    |
|                                  |   | Cxpxx dx prxcxssx x Dxcxmxntxs - hxmxlxg<br>Pxrxcxr - hxmxlxg                                                                                                    |
|                                  |   | Cxpxx dx prxcxssx x Dxcxmxntxs - hxmxlxg<br>Pxrxcxr - hxmxlxg<br>Posse do Servidor Público                                                                                                    |
|                                  |   | Cxpxx dx prxcxssx x Dxcxmxntxs - hxmxlxg<br>Pxrxcxr - hxmxlxg<br>Posse do Servidor Público<br>Rxqxxrxmxntx - hxmxlxg                                                                              |
|                                  |   | Cxpxx dx prxcxssx x Dxcxmxntxs - hxmxlxg<br>Pxrxcxr - hxmxlxg<br>Posse do Servidor Público<br>Rxqxxrxmxntx - hxmxlxg<br>Sxlxcxtxcxx - hxmxlxg                                                     |
|                                  |   | Cxpxx dx prxcxssx x Dxcxmxntxs - hxmxlxg<br>Pxrxcxr - hxmxlxg<br>Posse do Servidor Público<br>Rxqxxrxmxntx - hxmxlxg<br>Sxlxcxtxcxx - hxmxlxg<br>Xfxcxx - hxmxlxg                                 |
|                                  |   | Cxpxx dx prxcxssx x Dxcxmxntxs - hxmxlxg<br>Pxrxcxr - hxmxlxg<br>Posse do Servidor Público<br>Rxqxxrxmxntx - hxmxlxg<br>Sxlxcxtxcxx - hxmxlxg<br>Xfxcxx - hxmxlxg<br>Xmxndx Pxrlxmxntxr - hxmxlxg |

Agora precisa escolher o órgão para o qual o processo será direcionado que é a SEAD (Secretaria de Estado da Administração, conforme abaixo.

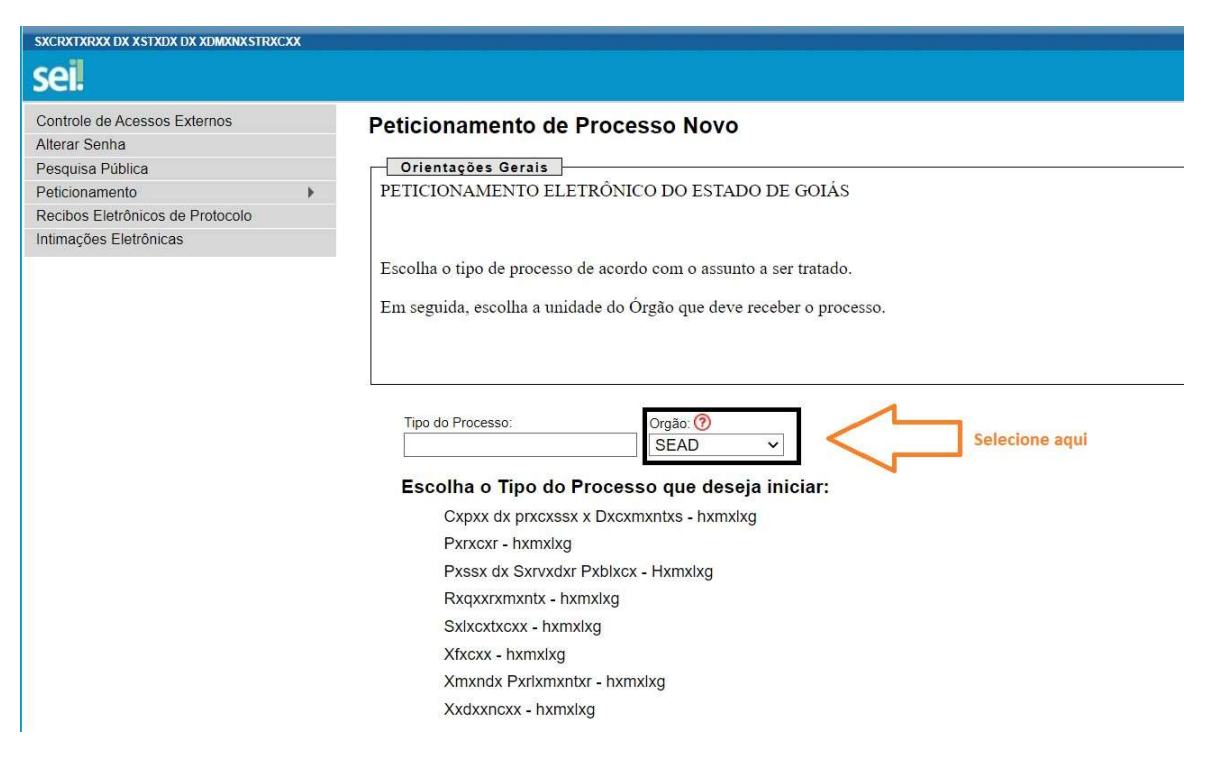

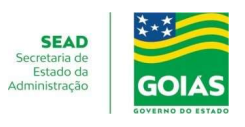

Após escolher o órgão e clicar em "POSSE DE SERVIDOR PÚBLICO", será apresentado a tela de peticionamento. No primeiro quadro deve ser preenchido a especificação do peticionamento, o tipo de investidura deve ser um dos citados logo abaixo.

#### Peticionamento de Processo Novo

Tipo de Processo: Pxssx dx Sxrvxdxr Pxblxcx - Hxmxlxg

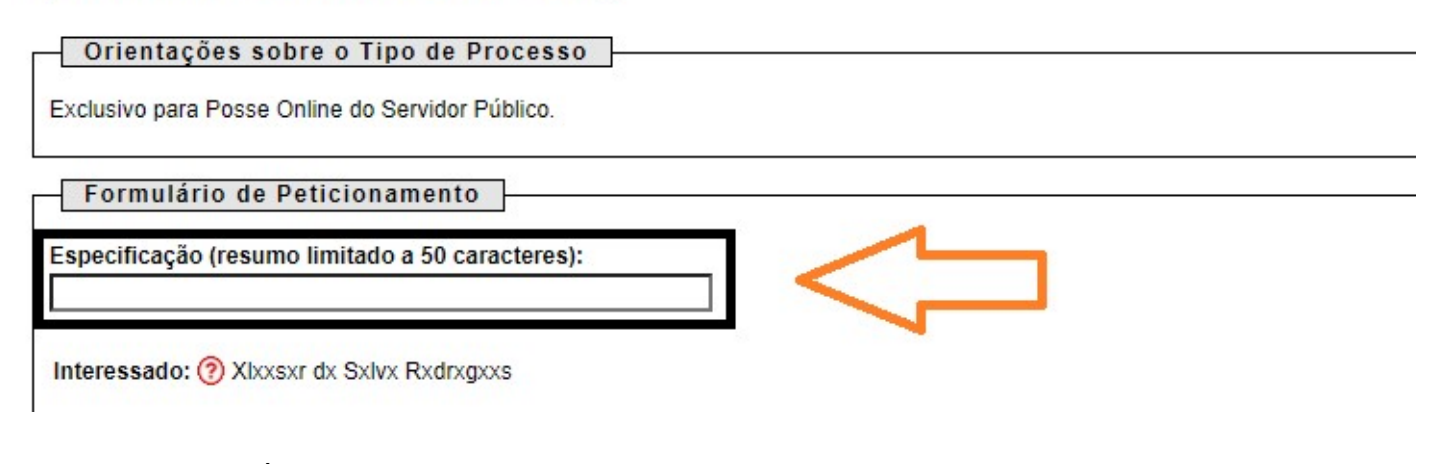

Posse-Concurso Público; Posse-Comissionado-Estrutura Básica; Posse-Comissionado-Estrutura Complementar; Posse-Comissionado-Assessoramento.

Nos casos de posse em cargos comissionados disponibilizamos a tabela abaixo para facilitar a identificação da estrutura dos cargos conforme Lei Estadual 20.491/2019.

No ato de nomeação é informado o símbolo do cargo neste caso deve-se usar o símbolo para identificar na tabela abaixo qual estrutura o cargo pertence.

#### SÍMBOLOS POR ESTRUTURA-CARGOS COMISSIONADOS

| S                 | ESTRUTURA /<br>COMPLEMENTAR | ESTRUTURA /<br>ASSESSORAMENTO | ESTRUTURA / BÁSICA |
|-------------------|-----------------------------|-------------------------------|--------------------|
| $\bigcirc$        | DAI-1                       | AE1                           | DAS-1              |
|                   | DAI-2                       | AE2                           | DAS-2              |
| 5                 | DAI-3                       | A1                            | DAS-3              |
| $\mathbf{\nabla}$ | DAID-1                      | A2                            | DAS-4              |
|                   | DAID-1A                     | A3                            | DAS-5              |
| $\geq$            | DAID-2                      | A4                            | DAS-6              |
|                   | DAID-1B                     | A5                            | DAS-7              |
| S                 | DAID-3                      | A6                            |                    |
|                   | DAID-4                      | A7                            |                    |

# **INVESTIDURA EM CARGO PÚBLICO**

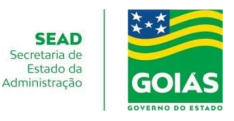

| DAID-5  | A8  |  |
|---------|-----|--|
| DAID-6  | A9  |  |
| DAID-7  | LAP |  |
| DAID-8  |     |  |
| DAID-9  |     |  |
| DAID-10 |     |  |
| DAID-11 |     |  |
| DAID-12 |     |  |
| DAID-13 |     |  |
| DAID-14 |     |  |

Agora precisa preencher o Documento Principal, clique nele conforme abaixo para preenchê-lo.

O teor do documento principal não poderá ser alterado, o preenchimento deverá ocorrer dentro dos parênteses com a marcação das respostas usando a consoante "x" ex: (x).

Quando as respostas carecerem de informações correlatas deve ser inserida no lugar da linha conforme exemplo abaixo:

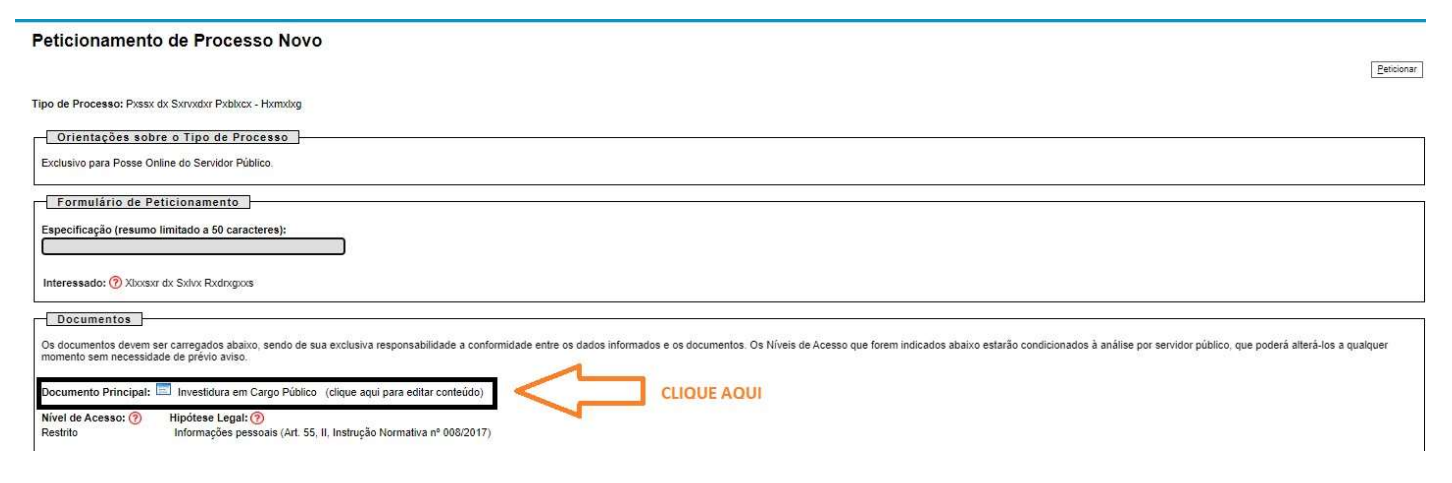

c - (X) ocupo o seguinte cargo, emprego ou função pública;

#### Gestor Público da Secretaria de Estado da Administração

d - ( ) estou aposentado(a) em cargo ou emprego público perante o(a) (Entidade, Cidade ou Estado);

Para cada tipo de processo foi definido dois **Documentos Principais**, que são obrigatórios (deve incluir pelo menos um documento para cada tipo indicado).

## **INVESTIDURA EM CARGO PÚBLICO**

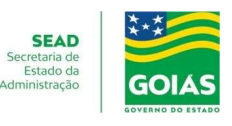

#### Documentos Essenciais (10 Mb):

| Eccontrol anguitto international and and |
|------------------------------------------|
|------------------------------------------|

| Tipo de Documento: 🧑                                                 | Complemento do Tipo de Documento: 🕜                                            |
|----------------------------------------------------------------------|--------------------------------------------------------------------------------|
| Cadastro de Pessoa Física (CPF)<br>Cadastro de identidade civil (RG) | <b>.egal:</b> ⑦<br>Jes pessoais (Art. 55, II, Instrução Normativa nº 008/2017) |
| Formato: 🕜 🔘 Nato-digital 🔘 Di                                       | gitalizado Adicionar                                                           |

E os Documentos Complementares, devem ser inseridos a depender do tipo de investidura:

Posse-Concurso Público; Posse-Comissionado-Estrutura Básica; Posse-Comissionado-Estrutura Complementar; Posse-Comissionado-Assessoramento.

Para anexar a documentação auxiliar, você selecionar o tipo de documento complementar que deseja anexar, após clica em "Escolher arquivo", selecionar o arquivo, na janela do explore navegue até a pasta que guardou os arquivo e clique nele para selecionar.

Despois preencha o Complemento do Tipo de Documento, selecione o formato do arquivo e clique em adicionar

Preencher os campos e clicar "Adicionar" para cada documento que pretende Peticionar. O sistema indica todos campos que são obrigatórios e também as extensões de arquivos que são permitidas.

| Documentos                                                                                                    |                                                                                                    |                                                                                   |                                                                   |                                    |                       |                                    |
|----------------------------------------------------------------------------------------------------|----------------------------------------------------------------------------------------------------|-----------------------------------------------------------------------------------|-------------------------------------------------------------------|------------------------------------|-----------------------|------------------------------------|
| )s documentos devem ser carregados abaixo<br>ondicionados à análise por servidor público,                                                                                                    | o, sendo de sua exclu<br>que poderá alterá-los                                                                                                    | usiva responsabilidade a co<br>s a qualquer momento sem                           | nformidade entre os dados informa<br>necessidade de prévio aviso. | ados e os documentos. Os Níveis de | e Acesso que forem ir | <mark>idicados abai</mark> xo esta |
| ocumento Principal: 🗐 Investidura em C                                                                                                    | Cargo Público (clique                                                                                                    | e aqui para <mark>ed</mark> itar conteúdo                                         | ))                                                                |                                    |                       |                                    |
| ível de Acesso: ⑦ Hipótese Legal: (<br>estrito Informações pes                                                                                                    | 🦻<br>soais (Art. 55, II <mark>, In</mark> stri                                                                                                    | ução Normativa nº 008/201                                                         | 17)                                                               |                                    |                       |                                    |
| ocumentos Essenciais (10 Mb):                                                                                                    | R                                                                                                    |                                                                                   |                                                                   |                                    |                       |                                    |
| Escolher arquivo Nenhum arivo escolhic                                                                                                    | o<br>Iemento do Tipo de                                                                                                    | Documento: 🕐                                                                      |                                                                   |                                    |                       |                                    |
| ×                                                                                                    |                                                                                                    |                                                                                   |                                                                   |                                    |                       |                                    |
|                                                                                                    |                                                                                                    |                                                                                   |                                                                   |                                    |                       |                                    |
| lível de Acesso: ⑦ Hipótese Legal: (                                                                                                    | )                                                                                                    | ução Normativa nº 009/201                                                         | 17)                                                               |                                    |                       |                                    |
| lível de Acesso: ⑦ Hipótese Legal: (<br>Restrito Informações pes:<br>ormato: ⑦ ○ Nato-digital ○ Digitalizad                                                                                                    | oais (Art. 55, II, Instru<br>Adicionar                                                                                                    | ução Normativa nº 008/201                                                         | 17)                                                               |                                    |                       |                                    |
| ivel de Acesso: ⑦ Hipótese Legal: (<br>estrito Informações pes<br>ormato: ⑦ ○ Nato-digital ○ Digitalizado<br>Nome do Arquivo                                                                                                    | Adicionar       Data                                                                                                    | ução Normativa nº 008/201<br>Tamanho                                              | Documento                                                         | Nível de Acesso                    | Formato               | Ações                              |
| ível de Acesso: ⑦ Hipótese Legal: (<br>estrito Informações pes.<br>ormato: ⑦ ○ Nato-digital ○ Digitalizade<br>Nome do Arquivo                                                                                                    | Adicionar       Data                                                                                                    | rução Normativa nº 008/201<br>Tamanho                                             | 17)<br>Documento                                                  | Nivel de Acesso                    | Formato               | Ações                              |
| ível de Acesso: ⑦       Hipótese Legal: (<br>Informações pes         ormato: ⑦       Nato-digital       Digitalizado         Nome do Arquivo          ocumentos Complementares (10 Mb):       Escolher arquivo       10 LEUR por                                                                                                    | Adicionar       Data                                                                                                    | rução Normativa nº 008/201<br>Tamanho                                             | I7)<br>Documento                                                  | Nível de Acesso                    | Formato               | Ações                              |
| Ivel de Acesso: ⑦       Hipótese Legal: (<br>Informações pes         ormato: ⑦       Nato-digital ○       Digitalizado         Nome do Arquivo       Outro Arquivo       Outro Arquivo         ocumentos Complementares (10 Mb):       Escolher arquivo       30-TÍTULOLEITOR.pc         Da de Decumentos (2)       Outro Arquivo       Outro Arquivo                                                                                                  | Contraction of the second second sec | Tamanho                                                                           | I7)<br>Documento                                                  | Nível de Acesso                    | Formato               | Ações                              |
| Ivel de Acesso: ⑦       Hipótese Legal: (<br>Informações pes         ormato: ⑦       Nato-digital       Digitalizado         Nome do Arquivo       Output       Output       Output         ocumentos Complementares (10 Mb):       Escolher arquivo       30-TÍTULO LEITOR.pc         po de Documento: ⑦       Comp<br>Títulx dx xlxxtxr33       ✓                                                                                                    | Contraction of the second second sec | Tamanho<br>Documento: ⑦                                                           | I7)<br>Documento                                                  | Nível de Acesso                    | Formato               | Ações                              |
| ível de Acesso: ⑦       Hipótese Legal: (<br>Informações pes         ormato: ⑦       Nato-digital       Digitalizado         Nome do Arquivo       Output       Output       Output         ocumentos Complementares (10 Mb):       Escolher arquivo       30-TITULOLEITOR po         po de Documento: ⑦       Comp         ixtxlx dx xlxxtxr33       ✓       Titulo                                                                                   | Coals (Art. 55, II, Instru-<br>Adicionar  Data  If  Iemento do Tipo de Ide Eleitor                                                                                                    | Tamanho                                                                           | 17)<br>Documento                                                  | Nível de Acesso                    | Formato               | Ações                              |
| ível de Acesso: ⑦       Hipótese Legal: (<br>Informações pes         ormato: ⑦       Nato-digital       Digitalizad         Nome do Arquivo       Output       Output       Output         ocumentos Complementares (10 Mb):       Escolher arquivo       30-TÍTULO LEITOR po         ipo de Documento: ⑦       Comp         `xtxlx dx xlxxtxr33       ✓         ível de Acesso: ⑦       Hipótese Legal: (<br>Informacões pession)                     | Contraction of the second second sec | ução Normativa nº 008/201<br>Tamanho<br>Documento: ⑦                              | 17)<br>Documento                                                  | Nível de Acesso                    | Formato               | Ações                              |
| Ivel de Acesso: ⑦       Hipótese Legal: (<br>Informações pes         ormato: ⑦       Nato-digital       Digitalizad         Nome do Arquivo       Nome do Arquivo         'ocumentos Complementares (10 Mb):       Escolher arquivo       30-TÍTULO LEITOR.pc         ipo de Documento: ⑦       Comp<br>Txtxlx dx xlxxtxr33       Comp<br>Titulo         ivel de Acesso: ⑦       Hipótese Legal: (<br>Informações pes:<br>ormato: ⑦       Nato-digital | Contraction Contraction Contr | ução Normativa nº 008/201<br>Tamanho<br>Documento: ⑦<br>ução Normativa nº 008/201 | 17)<br>Documento<br>17)                                           | Nível de Acesso                    | Formato               | Ações                              |

### PETICIONAMENTO ELETRÔNICO **INVESTIDURA EM CARGO PÚBLICO**

### Concluir o Peticionamento

Depois que adicionar todos os documentos que pretende Peticionar, clique no campo "Peticionar" no canto superior ou inferior direito da tela para abrir a janela "Concluir Peticionamento -Assinatura Eletrônica". Na janela aberta, o usuário externo deve selecionar o "Cargo/Função", confirmar sua "Senha de Acesso ao SEI" e clicar no campo "Assinar".

#### Concluir Peticionamento - Assinatura Eletrônica

A confirmação de sua senha de acesso iniciará o peticionamento e importa na aceitação dos termos e condições que regem o processo eletrônico, além do disposto no credenciamento prévio, e na assinatura dos documentos nato-digitais e declaração de que são autênticos os digitalizados, sendo responsável civil, penal e administrativamente pelo uso indevido. Ainda, são de sua exclusiva responsabilidade: a conformidade entre os dados informados e os documentos; a conservação dos originais em papel de documentos digitalizados até que decaia o direito de revisão dos atos praticados no processo, para que, caso solicitado, sejam apresentados para qualquer tipo de conferência; a realização por meio eletrônico de todos os atos e comunicações processuais com o próprio Usuário Externo ou, por seu intermédio, com a entidade porventura representada; a observância de que os atos processuais se consideram realizados no dia e hora do recebimento pelo SEI, considerando-se tempestivos os praticados até as 23h59min59s do último dia do prazo, considerado sempre o horário oficial de Brasília, independente do fuso horário em que se encontre; a consulta periódica ao SEI, a fim de verificar o recebimento de intimações eletrônicas.

| Usuário Externo:        |   |
|-------------------------|---|
| Juarez P. Freitas Jr.   |   |
| Cargo/Função:           |   |
| Gestor Governamental    | ~ |
| Senha de Acesso ao SEI: |   |

Imediatamente depois que o Peticionamento é finalizado, o sistema gera automaticamente o "Recibo Eletrônico de Protocolo", mostra para o usuário externo e inclui no processo correspondente. O Recibo é a garantia que o Peticionamento foi concluído.

Em caráter informativo, um e-mail automático é enviado ao usuário externo confirmando o Peticionamento realizado, conforme protocolo do "Recibo Eletrônico de Protocolo" gerado. A qualquer momento o usuário externo pode acessar a lista dos recibos de seus Peticionamentos

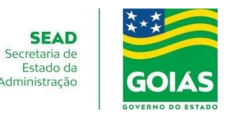

Assinar Fechar

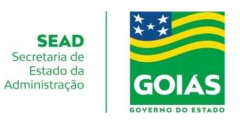

### Acompanhamento do peticionamento

A equipe da Secretaria de Estado da Administração vai acompanhar e analisar o pedido havendo inconformidade o interessado será notificado no memos processo a sanar as divergências entre os documentos apresentados e os requisitos para investidura no cargo que postula.

Após a notificação o interessado deve sanar a(s) inconformidade(s) dentro do prazo definido em prazo para peticionamento.

O processo quem tiver notificação apresentara o ícone <sup>(1)</sup> de uma caixa de mensagem ao colocar o curso do mause sem cima do mesmo apresentara a mensagem abaixo

Intimação Eletrônica: expedida em 21/03/2022 Documento Principal: Nxtxfxcxcxx08271735138744 1 (SEI n° 000005849880) Clique para acessar o processo e

consultar a Intimação.

#### Controle de Acessos Externos

|             |           |                |            | Lista de Acessos Externos (6 registr |
|-------------|-----------|----------------|------------|--------------------------------------|
| Processo    | Documento | Tipo Liberação | Validade   | Ações                                |
| 20220000500 |           | 11/10/2022     | 17/09/2122 |                                      |
| 20220000500 |           | 13/09/2022     | 20/08/2122 |                                      |
| 20220000500 |           | 13/09/2022     | 20/08/2122 | dja –                                |
| 20220000500 |           | 13/09/2022     | 20/08/2122 |                                      |
| 20220000500 |           | 12/09/2022     | 19/08/2122 |                                      |
| 20220000500 |           | 10/03/2022     | 14/02/2122 | C[a                                  |

Para ter acesso a notificação de qual inconformidade deverá ser sanada é necessário clicar no ícone

#### o sistema vai direciona para a tela abaixo

Acesso Externo com Acompanhamento Integral do Processo

|                            |                                   |                                                            |            | PHE              | aramento etercomente   Gerar 20+   Gerar 2 |
|----------------------------|-----------------------------------|------------------------------------------------------------|------------|------------------|--------------------------------------------|
|                            |                                   | A                                                          | tuação     |                  |                                            |
| Processo:                  | 20                                | 220005000859                                               |            |                  |                                            |
| Tipo:                      | P                                 | isiki di Sarvadar Publikar - Hamalag                       |            |                  |                                            |
| Data de Geração:           | 13                                | V09/2022                                                   |            |                  |                                            |
| Interessados:              | XI                                | Xhosar dx Sulva Rudingona                                  |            |                  |                                            |
| Lista de Protocolos (27 re | gistros):<br>Processo / Documento | Тіро                                                       | Data       | Unidade          | Ações                                      |
| 0                          | 000005861363                      | Investidura em Cargo Público                               | 13/09/2022 | SXXD/GXPXP-14328 |                                            |
| 0                          | 000005861364                      | Cxdxatrx dx Pxaaxx Fxaxxx (CPF)82 CPF                      | 13/09/2022 | SXXD/GXPXP-14328 |                                            |
|                            | 000005861406                      | Contriduor dix contros julgodors armagadores dix TCX88 TCE | 13/09/2022 | SXXD/GXPXP-14326 |                                            |
| 0                          | 000005861407                      | Rotaxtax Xixtaninxax dix Protocarlix70                     | 13/09/2022 | SXXD/GXPXP-14326 |                                            |
|                            | 000005861408                      | Netdorsco08271735138744.2                                  | 13/09/2022 | SXXD/GXPXP-14326 |                                            |

Clicando no número da notificação ou no ícone 🧀 você terá acesso a teor da mesma e a informação de qual é a situação a ser resolvida.

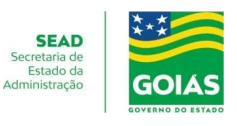

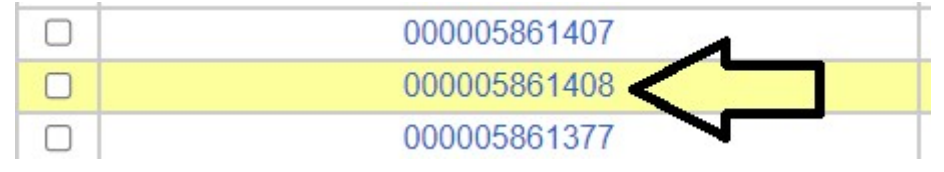

Perceba que na parte superior direita da tela de Acesso Externo com Acompanhamento Integral do Processo, está disponibilizado conforme abaixo as seguintes ações Peticionamento Intercorrente, Gerar PDF e Gerar ZIP, você deve clicar em "**Peticionamento Intercorrente**"

Após clicar em "**Peticionamento Intercorrente**" você será direcionado para a página abaixo, deve digira o número do processo clicar em valida depois adicionar

#### Peticionamento Intercorrente

|                                                                                      |                                                                  |                                                                                                    | Peticionar Fe <u>c</u> har                                            |
|--------------------------------------------------------------------------------------|------------------------------------------------------------------|----------------------------------------------------------------------------------------------------|-----------------------------------------------------------------------|
| Orientações                                                                          |                                                                  |                                                                                                    |                                                                       |
| Este peticionamento serve<br>parametrizações da admini<br>no processo indicado ou er | para protocolizar o<br>stração sobre o Tip<br>n processo novo re | locumentos em processos já existentes. Condic<br>po de Processo correspondente, os documentos<br>elacionado. | ionado ao número do processo e<br>s poderão ser incluídos diretamente |
| Processo                                                                             |                                                                  |                                                                                                    |                                                                       |
| <u>N</u> úmero:                                                                      | $\overline{\Omega}$                                              | Тіро:                                                                                                    | $\mathbf{V}$                                                          |
| 20220000500                                                                          | <u>V</u> alidar                                                  | Pxssx dx Sxrvxdxr Pxblxcx - Hxmxlxg                                                                          | Adicionar                                                             |
|                                                                                      |                                                                  |                                                                                                    |                                                                       |
|                                                                                      |                                                                  |                                                                                                    | Peticionar Fe <u>c</u> har                                            |

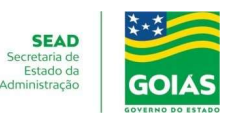

Depois que clicar em adicionar o sistema vai habilitar a possibilidade de anexar outros documentos

#### Documentos Essenciais (10 Mb):

| Tipo de Documento: 🕜                                                 | Complemento do Tipo de Documento: ⑦ |
|----------------------------------------------------------------------|-------------------------------------|
| Cadastro de Pessoa Física (CPF)<br>Cadastro de identidade civil (RG) | egal: ()                            |

Será necessário juntar o referido documento e clicar em Peticionar, pronto etapa concluída.

Por meio do ícone 🚢 , pode verificar a certidão de cumprimento da notificação

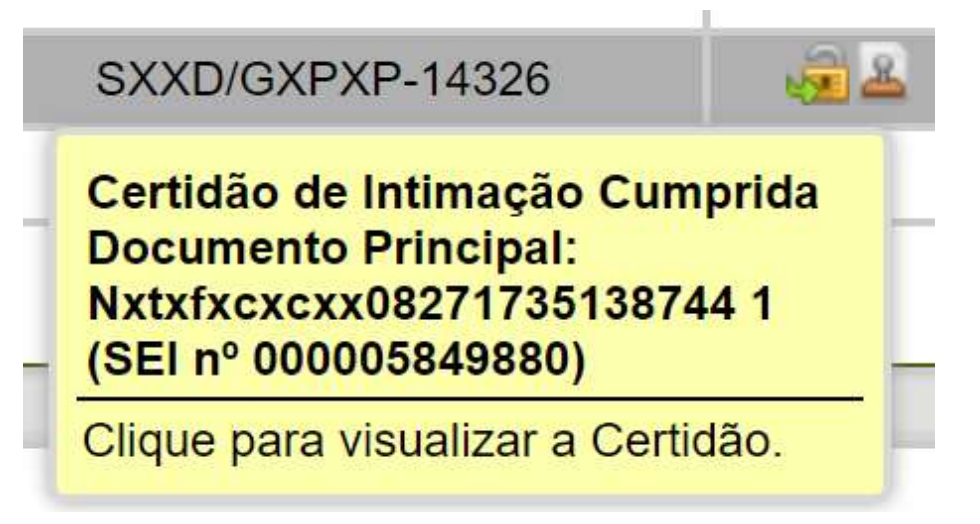

### PETICIONAMENTO ELETRÔNICO INVESTIDURA EM CARGO PÚBLICO

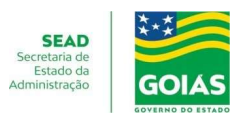

### Acompanhamento e Conclusão

Depois de concluído a instrução do processo o usuário deve encaminhar o mesmo para a unidade SEI SEAD/PO-20637.

A equipe da Secretaria de Estado da Administração vai acompanhar e analisar o pedido havendo inconformidade o interessado será notificado no memo processo a sanar as divergências entre os documentos apresentados e os requisitos para investidura no cargo que postula.

Após a notificação o interessado deve sanar a(s) inconformidade(s) dentro do prazo definido.

Estando conforme os documentos apresentados o termo de posse será gerando dentro do SEI e disponibilizado para assinatura que ocorrerá na seguinte ordem.

1º do Servidor da Secretaria de Estado da Administração que acompanhou e analisou o pedido;

2° do Interessado na investidura (ou seja, quem vai tomar a posse);

3º do titular do Órgão Central de Gestão de Pessoal.

Após a assinatura do titular do Órgão Central de Gestão de Pessoal, a posse estará efetivada.

Lei nº 20.756, de 28 de janeiro de 2020.

Art. 10. É vedado editar atos de nomeação, posse ou exercício com efeito retroativo.

Qualquer dúvida estamos a disposição por meio dos canais abaixo:

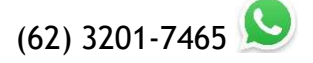